## 信頼済みサイトへの登録

電子証明書をインストールするために下記URLを信頼済みサイトとして登録してください。

## 信頼済みサイトへの登録手順

「信頼済みサイト」に次のWebサイト(URL)を登録します。 https://www3.suitebank3.finemax.net

①「コントロールパネル」を起動し、「インターネットオプション」を起動します。

※「コントロールパネル」の起動方法は以下のとおりです。 Windows 8.1の場合 :「スタートボタン」を右クリックし、「コントロールパネル」をクリック Windows 10の場合 :「スタートボタン」ー「Windows システムツール」ー「コントロールパネル」をクリック Windows 11の場合 :「スタートボタン」より「コントロールパネル」を検索

②「インターネットオプション」を起動し、下記手順「A」~「D」にてWebサイト(URL)を登録してください。

| インターネット オプション ? ×                                                                                                    |                                                                                                    |
|----------------------------------------------------------------------------------------------------|----------------------------------------------------------------------------------------------------|
| 全般 セキュリティ クライバシー コンテンツ 接続 プログラム 詳細設定                                                                                                    | 「A」~「D」を実施しWebサイト(URL)を登録し<br>てください。                                                                                                |
| セキュリティ設定を表示または変更するゾーンを選択してください。                                                                                                    | •https://www3.suitebank3.finemax.net                                                                                                |
| インターネット ローカル イントラネッ (言親済みサイト) 「言親済みサイト は、1000000000000000000000000000000000000                                                                                                    | 本設定後は、パソコンの再起動またはブラウ<br>ザの再起動を行ってください。                                                                                              |
| このゾーンには、コンピューターやファイルに損害を与えない<br>と信頼している Web サイトが含まれています。                                                                                                    |                                                                                                    |
| このゾーンに属する Web サイトがあります。<br>このゾーンのセキュリティのレベル(L)<br>カスタム<br>カスタム設定<br>一設定を変更するには、[レベルのカスタマイ<br>一推奨設定を使用するには、[既定のレベル<br>(保護モードを有効にする (Internet Explorer の再起<br>レベルのカスタマイズ(C)<br>すべてのゾーンを跌定<br>のK | サイトの追加と削除ができます。このゾーンの Web サイトす<br>キュリティ設定が適用されます。<br>加する(D): B C<br>追加(A)<br>高加(A)<br>で<br>こ表示されます。<br>べてサーバーの確認 (https:) を必要とする(S) |
|                                                                                                    | <b>日</b><br>閉じる( <u>C</u> )                                                                                                    |